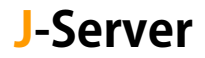

## メール設定変更マニュアル

サーバー切り替え<mark>後</mark>に実施

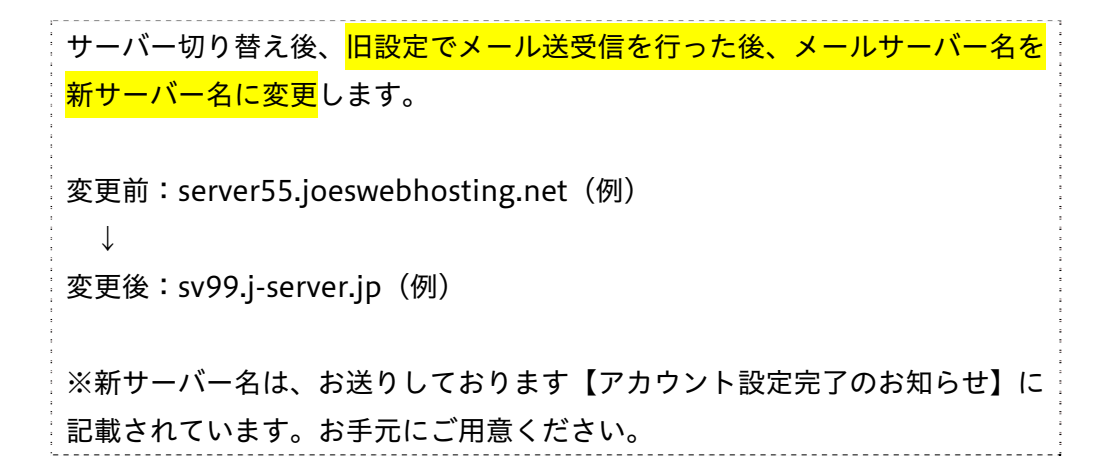

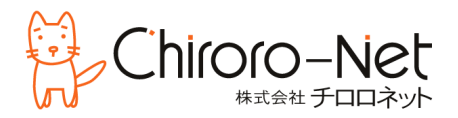

# Outlook の設定変更

① Outlook を起動し、上部メニューバーの[ファイル]を選択します。

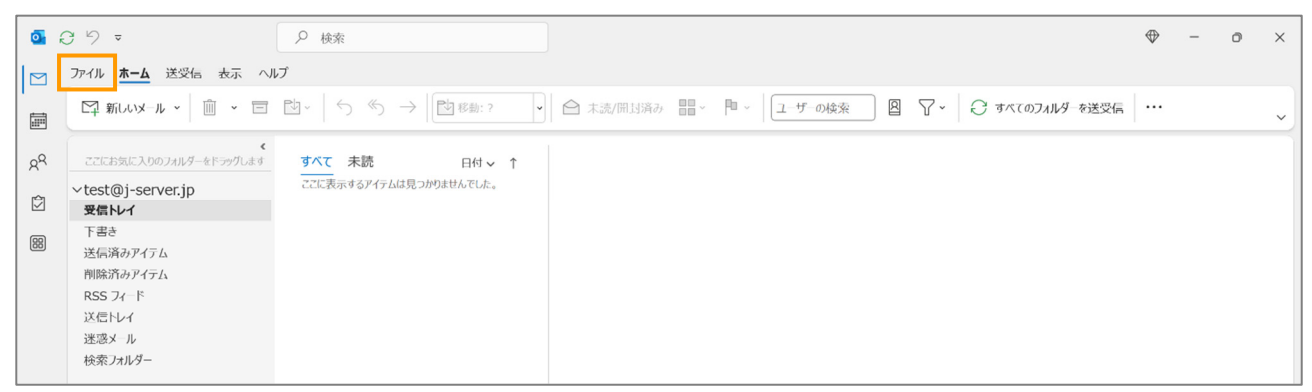

② Joes サーバーで利用しているメールアカウントを選択し、[アカウント設定]の中の[サーバーの設定]を選択します。

| o 受信トレイ - test@                        | -server.jp - Outlook                                                                                                    | $\oplus$ | ~ | ? | - | Ø | × |
|----------------------------------------|----------------------------------------------------------------------------------------------------|----------|---|---|---|---|---|
| $\odot$                                | アカウント情報                                                                                                    |          |   |   |   |   |   |
| ☆ 情報<br>問⟨/エクスポート                      | test@j-server.jp           pop/sмтр           + アカウントの添加]                                                                                                    |          |   |   |   |   |   |
| 名前を当いて来<br>行<br>Adobe PDF とし<br>て保存    | アカウントの設定         この/サウントの設定を要しましば追加の投稿を招互します。           アカウント         iOS ましは Android 用の Outlook アクルス手           設定 ~         iOS ましは Android 用の Outlook アクルス手 |          |   |   |   |   |   |
| 添付ファイルの保<br>存                          | アカウント戦定(A)…<br>② アカウントを立加ました時間はするか、既行<br>の技能設定を変更します。<br>聖を利用して、メールボックスのサイズを管理します。                                                                             |          |   |   |   |   |   |
| EDIRA                                  | ↑ パスワードを理新(U)<br>Outlook に保存されているアカウントのパ<br>スワードを実新します。                                                                                                    |          |   |   |   |   |   |
|                                        | アカウントをと同時の設定(N) 信メール メウセージを整理し、アイテム/5起加、変更、また 2007 アリウントをなどの基本時以下リウントの設 取りなき。 エンスルダーの同時の設計を交流します。                                                              |          |   |   |   |   |   |
|                                        | サーバーの設定(S)<br>リーバ 名、ボート、認証の設定など、ログ<br>オン情報を更新します。                                                                                                    |          |   |   |   |   |   |
| ·                                      | ( ) プロファイルの変更(P)     ( ) Microsoft Outlook を再起動して、別の     ブリファイルを選び入す。     ・・・・・・・・・・・・・・・・・・・・・・・・・・・・・・・・・                                                    |          |   |   |   |   |   |
| Office アルウント<br>フィードバック                | (公) プロファイルの管理(0)<br>↓○、ブロファイルを追加または朝応するか、既存<br>のプロファイル後定を変更します。                                                                                                |          |   |   |   |   |   |
| オプション<br>終了                            |                                                                                                    |          |   |   |   |   |   |
| Office アルウント<br>フィードパック<br>オプション<br>終了 | Microsoft Outlook を再起動して、別の<br>プロアイルを置火します。     プロアイルの管理(0)     マロアイルの管理(0)     のプロアイル経営する変更します。                                                               |          |   |   |   |   |   |

③ [POP アカウントの設定]画面が開きますので、「サーバー」欄を新サーバーに変更します。
 ※変更後のサーバー名は、お手元の【アカウント設定完了のお知らせ】にてご確認ください。

|             | 1 |
|-------------|---|
| <b>劣甲</b> 町 |   |
|             | ¥ |

変更後↓

| hanako.nippon@c | chiroro-server.net               | hanako.nippon@chiroro-server.net                        |               |
|-----------------|----------------------------------|---------------------------------------------------------|---------------|
| 受信メール           | ^                                | 受信メール                                                   | ~             |
| ユーザー名           | hanako.nippon@chiroro-server.net | ユーザー名 hanako.nippon@chiroro-server.net                  | t             |
| パスワード           | ******                           | パスワード *****************                                 | $\overline{}$ |
|                 | ✓ パスワードを保存する                     | ✓ パスワードを保存する                                            |               |
| サーバー Serve      | r55.joeswebhosting.net ポート 995   | サーバー sv99.j-server.jp ポート S                             | 95            |
| 🗹 このサーバーで       | は暗号化された接続 (SSL/TLS) が必要          | ✓ このサーバーでは暗号化された接続 (SSL/TLS) が必要                        |               |
| 🗌 セキュリティで伢      | 2護されたパスワード認証 (SPA) でのログオンが必要     | <ul> <li>セキュリティで保護されたパスワード認証 (SPA) でのログオンが必要</li> </ul> | Ē             |
| 送信メール 🗸         |                                  | 送信メール 🗸                                                 |               |
|                 |                                  | *                                                       |               |
|                 |                                  |                                                         |               |

④ 続いて、[送信メール]の方も変更します。

※変更後のサーバー名は、お手元の【アカウント設定完了のお知らせ】にてご確認ください。

| ×                                                                                            |                                                                                              |
|----------------------------------------------------------------------------------------------|----------------------------------------------------------------------------------------------|
| POP アカウントの設定<br>hanako.nippon@chiroro-server.net                                             | POP アカウントの設定<br>hanako.nippon@chiroro-server.net                                             |
| 受信メール ~                                                                                      | 受信メール 🗸                                                                                      |
| 送信メール ^<br>サーバー server55.joeswebhosting.net ポート 465<br>暗号化方法 SSI /TLS ×                      | <b>送信メール</b> ^ ↓<br>サーバー sv99.j-server.jp ポート 465<br>暗号化方法 SSI/TIS ×                         |
| サーバーのタイムアウト                                                                                  | サーバーのタイムアウト                                                                                  |
| <ul> <li>□ セキュリティで保護されたパスワード認証 (SPA) でのログオンが必要</li> <li>✓ 送信 (SMTP) サーバーには認証が必要です</li> </ul> | <ul> <li>□ セキュリティで保護されたパスワード認証 (SPA) でのログオンが必要</li> <li>✓ 送信 (SMTP) サーバーには認証が必要です</li> </ul> |
| <ul> <li>● 受信メール サーバーと同じ設定を使用する</li> <li>○ ユーザー名とパスワードを使用してログオン</li> </ul>                   | ○ 受信メール サーバーと同じ設定を使用する ○ ユーザー名とパスワードを使用してログオン                                                |
| ○ メールを送信する前に受信メール サーバーにログオンする                                                                | ○ メールを送信する前に受信メール サーバーにログオンする                                                                |
|                                                                                              |                                                                                              |
| ×~                                                                                           | 次へ                                                                                           |
|                                                                                              |                                                                                              |

⑤[次へ]をクリックします。

⑥[アカウントが正常に更新されました]画面になりましたら、[完了]をクリックします。

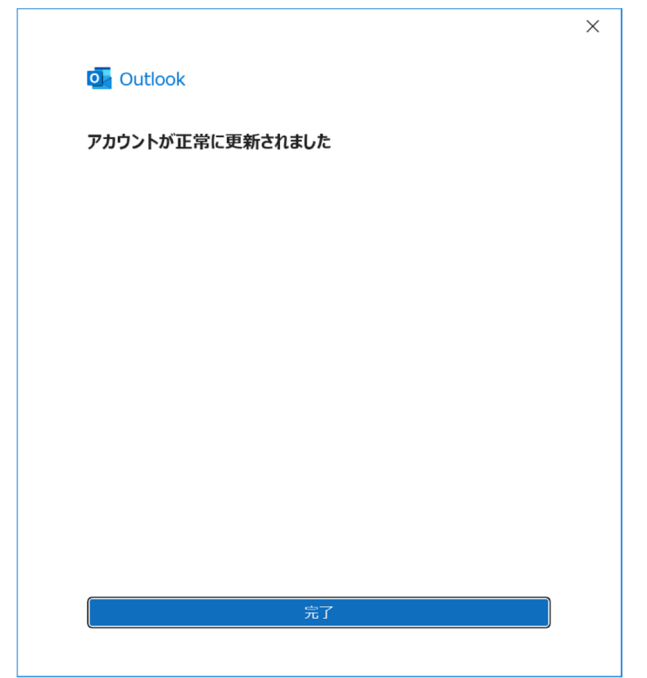

① メニューバーの[ツール]から[アカウント設定]を選択します。

| ファイル(E) 編集(E) 表示(V) 移動(C                                                      | <u>5</u> ) メッセージ( <u>M</u> ) 予定とToDo( <u>N</u> | ツール田 ヘルブ(出)                                                                                                    |                                                    | - | ٥ | ×    |
|-------------------------------------------------------------------------------|------------------------------------------------|----------------------------------------------------------------------------------------------------|----------------------------------------------------|---|---|------|
| ● 受信トレイ                                                                       |                                                | アドレス帳( <u>B</u> ) Ctrl+Shift+B                                                                                                    |                                                    |   |   |      |
| 🛛 受信 💙 🥒 作成 🖉 タグ                                                              | <ul> <li>111 クイックフィルター</li> </ul>              | 保存したファイル(L) Ctrl+J                                                                                                    |                                                    |   |   | ≡    |
| フォルダー …                                                                       | ♪ 図未読 含 スター付き                                  | アドオンとテーマ(A)                                                                                                    | ○ このフォルダーのメッセージを絞り込む <ctrl+shift+k></ctrl+shift+k> |   |   |      |
| ✓ 図 test@j-server.jp (POP3)                                                   | ● 重要度 2回 件名                                    | - 1ヘントロクの管理(V)<br>フォルダの並べ替え                                                                                                    | 通信相手 送信日時                                          | ~ | ţ | 17 1 |
| <ul> <li>[1] 下書き(2)</li> <li>(2) テンプレート</li> <li>(2) 送信 済みトレイ</li> </ul>      |                                                | チャット状態(C) ><br>チャットに参加(I)                                                                                                    |                                                    |   |   |      |
| <ul> <li>✓ 注意のです</li> <li>✓ 〒 アーカイブ</li> <li>ご 2022</li> <li>一 ごみ箱</li> </ul> |                                                | メッセージフィルター(E)<br>フォルダーにフィルターを適用(E)<br>メッセージにフィルターを適用( <u>U</u> )                                                                            |                                                    |   |   |      |
|                                                                               |                                                | 迷惑メールフィルターを実行( <u>C</u> )<br>迷惑メールとマークされたメールを削除( <u>D</u> )                                                                                 |                                                    |   |   | ~    |
|                                                                               |                                                | 設定とデータのインボート( <u>M</u> )<br>エクスボート( <u>M</u> )<br>OpenPGP 鍵マネージャー( <u>O</u> )<br>同念ツール( <u>E</u> ) ><br>最近の履歴を消去( <u>H</u> ) Ctrl+Shift+Del |                                                    |   |   |      |
|                                                                               |                                                | アカウント設定(5)<br>設定(5)<br>重複メッセージの削除(D)<br>重複メッセージ検索用の設定(Q)                                                                                    |                                                    |   |   |      |

② [サーバー]設定の「サーバー名」を新サーバーに変更します。

※変更後のサーバー名は、お手元の【アカウント設定完了のお知らせ】にてご確認ください。

### 変更前↓

| ファイル(E) 編集(E) 表示(V) 移動(G) メッセ | セージ(M) 予定とToDo(N) ツール(I) ヘルブ(H) ー                            | 0 | × |
|-------------------------------|--------------------------------------------------------------|---|---|
| 10 受信トレイ                      | ① 7カウント設定 ×                                                  |   |   |
|                               |                                                              |   | ^ |
| ✓ № test@j-server.jp (POP3)   | サーバー設定                                                       |   |   |
| サーバー設定                        |                                                              |   |   |
| 送信控えと特別なフォルダー                 |                                                              |   |   |
| 編集とアドレス入力                     | サーパー名(S): server>5,Joeswepnosting.net 第一ト(P): 995 ↓ 財産値: 995 |   |   |
| 迷惑メール                         | ユーザー名(N): test@j-server.jp                                   |   |   |
| ディスク領域                        |                                                              |   |   |
| エンドツーエンド暗号化                   | http://www.                                                  |   |   |
| 開封確認                          | セキュリティ設定                                                     |   |   |
| ◇ 🛅 ローカルフォルダ                  | 接続の保護(U): SSL/TLS V                                          |   |   |
| 迷惑メール                         |                                                              |   |   |
| ディスク領域                        | 認証方式(1): 通常のパスワード認証 >                                        |   |   |
| 🐻 送信 (SMTP) サーバー              |                                                              |   |   |
|                               | サーバー設定                                                       |   |   |

### 変更後↓

| ファイル(F) 編集(E) 表示(V) 移動(G) メッ1 | セージ(M) 予定とToDo(N) ツール(T) ヘルブ(H)                                                  | - r | - | × |
|-------------------------------|----------------------------------------------------------------------------------|-----|---|---|
| ■ ● 受信トレイ                     | <ul> <li>⑦ 7カント設定 ×</li> </ul>                                                   |     |   |   |
|                               |                                                                                  |     |   | ^ |
| ✓ ► test@j-server.jp (POP3)   | サーバー設定                                                                           |     |   |   |
| サーバー設定                        | H(                                                                               |     |   |   |
| 送信控えと特別なフォルダー<br>編集とアドレス入力    | 9-7-45/69/k; POP X-7/09-7/2<br>サーバー名(S): Sv99.j-server.jp ポート(P): 995 ◇ 既定値: 995 |     |   |   |
| 迷惑メール                         | ユーザー名(N): test®i-server.jp                                                       |     |   |   |
| ディスク領域                        |                                                                                  |     |   |   |
| エンドツーエンド暗号化<br>開封確認           | セキュリティ設定                                                                         |     |   |   |
| ∨ 🗈 ローカルフォルダ                  | 接続の保護(U): SSL/TLS V                                                              |     |   |   |
| 迷惑メール                         |                                                                                  |     |   |   |
| ディスク領域                        | 認証方式(1): 通常のパスワード認証 ~                                                            |     |   |   |
| 🐻 送信 (SMTP) サーバー              |                                                                                  |     |   |   |
|                               | サーハー設定                                                                           |     |   | _ |

③ [送信(SMTP)サーバー]をクリックし、現在の送信サーバーを選択して[編集]ボタンをクリックし ます。

| ファイル(E) 編集(E) 表示(⊻) 移動(G) メッセ                                                                                                    | !ージ(M) 予定とToDo(N) ツ・                                                                                | -ル田 ヘルブ(出)                                                             |                              |               |                    |                                                                |  | - | ٥ | × |
|----------------------------------------------------------------------------------------------------|----------------------------------------------------------------------------------------------------|------------------------------------------------------------------------|------------------------------|---------------|--------------------|----------------------------------------------------------------|--|---|---|---|
| 10 受信トレイ                                                                                                    | 🔞 アカウント設定                                                                                           | ×                                                                      |                              |               |                    |                                                                |  |   |   |   |
| <ul> <li>(ビ) 受 気信トレイ</li> <li>(ビ) 支信 たんづ)-Server.jp (POP3)<br/>サーバー設定<br/>送信 ほえと特別なフルグー<br/>編集とアドレス入力<br/>迷惑メール<br/>ディスク領域<br/>エンドツーエンド暗号化<br/>開封確認</li> <li>(ビ) ローカルフォルグ<br/>送函メール<br/>ディスク領域</li> <li>(E) 試信 (SMTP) サーバー</li> </ul> | <ul> <li>送信 (SMTP) サー<br/>複数の差出人情報を管:</li> <li>と、このリストの概定のサー</li> <li>test@j-server.jp -</li> </ul> | ×<br>-バーの設定<br>型している場合、使用する送信<br>-バーを使用します。<br>server55.Joeswebhosting | (SMTP) サーバーをこのリフ<br>net (既定) | ストから選択できます。[既 | <b>氏定のサ−バ−を使</b> 用 | <b>対る]を選択する</b><br><u>追加(D)</u><br>編集(E)<br>剤除(M)<br>現定値に設定(T) |  |   |   |   |
|                                                                                                    |                                                                                                    |                                                                        |                              |               |                    |                                                                |  |   |   |   |

④ [送信(SMTP)サーバー]設定の「サーバー名」を新サーバーに変更します。
 ※変更後のサーバー名は、お手元の【アカウント設定完了のお知らせ】にてご確認ください。

| *** | ~         |     |
|-----|-----------|-----|
| 空田  | <b>HI</b> | - L |
| 叉丈  | нı        | ↓   |

| 10 受信トレイ                                                                    | <ul> <li>         ・         ・         ・</li></ul>                                                                                                    |   |
|-----------------------------------------------------------------------------|----------------------------------------------------------------------------------------------------|---|
| > 図 test@j-server.jp(PCP3)<br>サーバー成定<br>送信版之と特別なフォルダー<br>編集とアドレス入力<br>送感メール | 送信 (SMTP) サーバーの設定<br>複数の差出人情報を管理している場合、使用する送信 (SMTP) サーバーをこのリストから選択できます。[既定のサーバーを使用する] を選択する<br>と、このリストの既定のサーバーを使用します。<br>test@i-server.ip - server55.ioes | Â |
| ディスク加減<br>エンドツ-エンド第号化<br>開封電想<br>✓ ■ ローカルフォルグ<br>送恋メール<br>ディスク領域            | 送信 (SMTP) サーバー<br>〕<br>設定<br>説明(D):<br>サーバー名(5): server55.joeswebhosting.net<br>2定(1)                                                                      |   |
| 29 送信 (SMTP) サーバー                                                           | ボート番号(P): 465 ☆ 既定値:587<br>セキュリティと認証<br>接続の保護(N): SSL/TLS ~<br>認証方式(D): 通常のパスワード認証 ~<br>ユーザーを(M): test@j-server.jp<br>OK キャンセル                             |   |

### 変更後↓

| ■ 🛛 受信トレイ                                                                          | ⑦ アカウント設定 X                                                                                                    |   |
|------------------------------------------------------------------------------------|----------------------------------------------------------------------------------------------------|---|
| マ 配 test@j-server.jp (POP3)<br>サーバー設定<br>送信整えと特別なフォルダー<br>編集とアドレス入力<br>送高メール       | 送信 (SMTP) サーバーの設定<br>複数の差出人情報を管理している場合、使用する送信 (SMTP) サーバーをこのリストから選択できます。(既定のサーバーを使用する)を選択する<br>と、このリストの既定のサーバーを使用します。           | ^ |
| ディスク領域<br>エンドツーエンド暗号化<br>問封確認<br>> □ 0-カルフォルダ<br>送面メール<br>ディスク領域<br>図: (SMTP) サーバー | test@j-server.jp - server55.joes<br>送信 (SMTP) サーバー<br>3<br>設定<br>ジ閉(D):<br>サーバー名(S): sv99j-server.jp<br>ボート番号(P): 465 ① 既定値:587 |   |
|                                                                                    | <b>セキュリティと認証</b><br>接続の保護(!): SSL/TLS ~<br>認証方式(1): 通常のパスワード認証 ~<br>ユーザー名(M): test@j-server.jp<br>OK キャンセル                      |   |

### ⑤ 変更後、[アカウント設定]を[X]で閉じ、Thunderbird を再起動します。

| ファイル(E) 編集(E) 表示(V) 移動(G) メッセー                                                                                                    | ビ(M) 予定とToDo(M) ツールロ ヘルプ(H)                                                                                                    | - | ٥ | × |
|----------------------------------------------------------------------------------------------------|----------------------------------------------------------------------------------------------------|---|---|---|
| 10 受信トレイ                                                                                                    | ⑦ アカウンド設定 X                                                                                                    |   |   |   |
| <ul> <li>■ 全 転転()-server.jp (POP3)<br/>サーバー設定<br/>送信 控えと物向なオルダー<br/>編集とアドレス入力<br/>送感メール<br/>ディスク領域<br/>エンドシーエンド暗号化<br/>開封確認</li> <li>&gt; ■ ローカルフォルダ<br/>送感メール<br/>ディスク領域</li> <li>■ ごのルフォルダ</li> <li>※ 該本ノル<br/>ディスク領域</li> <li>※ 試信 (SMTP) サーバー</li> </ul> | ③ アカジト設定 ×<br>送信 (SMTP) サーバーの設定<br>複数の差出人情報を管理している場合、使用する送信 (SMTP) サーバーをこのリストから選択できます。(原定のサーバーを使用する)を選択する<br>と、このリストの度定のサーバーを使用します。           追加(D)          追加(D)          編集(E)          利除(M)          現定信に設定() |   |   |   |
| アカウント操作(A) イ                                                                                                    |                                                                                                    |   |   |   |

① [メールボックスの設定]を選択します。([ツール]-[メールボックスの設定]も同じです)

| 🔚 test@j-server.jp - Becky!                                                                                                    | - | ٥ | ×  |
|----------------------------------------------------------------------------------------------------|---|---|----|
| ファイル(F) 編集(E) 表示(V) メール(M) ツール(T) ヘルプ(H)                                                                                            |   |   |    |
| <u> 後 あ み 恐 足 ダ・ダ・ダ・メ ほ / 橋 考・3。8 日 8 6 8 8 8 8 8 8 8 8 8 8 8 8 8 8 8 8 </u>                                                        |   |   | *= |
| <ul> <li>✓ ✓ ✓ ブロファ. 接続 受信 名前 メールプドレス メールサーバー SMTP</li> <li>✓ 受信箱 (333144+)</li> <li>✓ 送信箱</li> <li>✓ ご信箱</li> <li>✓ ご信箱</li> </ul> |   |   |    |

② [基本設定]タブをクリックし、「POP3 サーバー」と「SMTP サーバー」を新サーバーに変更します。
 ※変更後のサーバー名は、お手元の【アカウント設定完了のお知らせ】にてご確認ください。

### 変更前↓

| [test@j-server.jp]の設定 ×                                          |                                                          |                       |  |  |  |  |  |
|------------------------------------------------------------------|----------------------------------------------------------|-----------------------|--|--|--|--|--|
| メールボックス名( <u>X</u> ): te                                         | ☑ 巡回対象(/)                                                |                       |  |  |  |  |  |
| 基本設定 接続                                                          | メール作成 受信 詳細                                              |                       |  |  |  |  |  |
| 個人情報<br>名前( <u>N</u> ):                                          | lanako Nippon                                            |                       |  |  |  |  |  |
| メールアドレス( <u>A</u> ): t                                           | est@j-server.jp                                          |                       |  |  |  |  |  |
| サーバー情報                                                           | 受信プロトコル                                                  | ν( <u>π</u> ): POP3 ~ |  |  |  |  |  |
| POP3サーバー(受信)                                                     | ) server55.joeswebhosting.net                            | POP3S                 |  |  |  |  |  |
| SMTPサーバー(送信                                                      | SMTPサーバー (送信) server55.joeswebhosting.net □OP25B ☑ SMTPS |                       |  |  |  |  |  |
| ユーザーID(U): test@j-server.jp パスワード( <u>P</u> ): <b>●●●●●●●●</b> ● |                                                          |                       |  |  |  |  |  |
| 認証方式 💿 標                                                         | 注準 ○ APOP ○ CRAM-MD5 ○ NTI                               | LM OAuth2             |  |  |  |  |  |
| ⊡ 受信メールをサーバーに残す(L)     60 ▲     日後に削除(0の場合削除しない)                 |                                                          |                       |  |  |  |  |  |

### 変更後↓

| itest@j-server.jp]の設定 ×                       |          |             |         |        |       |                  |         |       |
|-----------------------------------------------|----------|-------------|---------|--------|-------|------------------|---------|-------|
| メールボックス名(X): test@j-server.jp                 |          |             |         |        |       | 6                | ☑巡回対象(ᡌ |       |
| 基本設定 接続                                       | 5 X-J    | レ作成 受       | 信       | 詳細     |       |                  |         |       |
| 個人情報<br>名前( <u>N</u> ):                       | Hana     | ako Nippo   | 'n      |        |       |                  |         |       |
| メールアドレス( <u>A</u>                             | ): test@ | @j-server.j | р       |        |       |                  |         |       |
| サーバー情報                                        |          |             |         | 受      | 信プロト: | ווע( <u>ד</u> ): | POP3    | ~     |
| POP3サーバー                                      | (受信)     | sv99.j-se   | rver.jp |        |       |                  |         | POP3S |
| SMTPサーバー(送信) sv99.j-s                         |          |             | rver.jp |        |       |                  | P25B    | SMTPS |
| ユーザーID(U): test@j-serverjp パスワード( <u>P</u> ): |          |             |         |        |       |                  |         |       |
| 認証方式                                          | ●標準      |             | Oc      | RAM-MI |       | ITLM (           | OA      | uth2  |
| ✓ 受信メールをサーバーに残す(L) 60 ← 日後に削除(0の場合削除しない)      |          |             |         |        |       |                  |         |       |

### ③ [詳細]タブは変更しません。[OK]をクリックします。

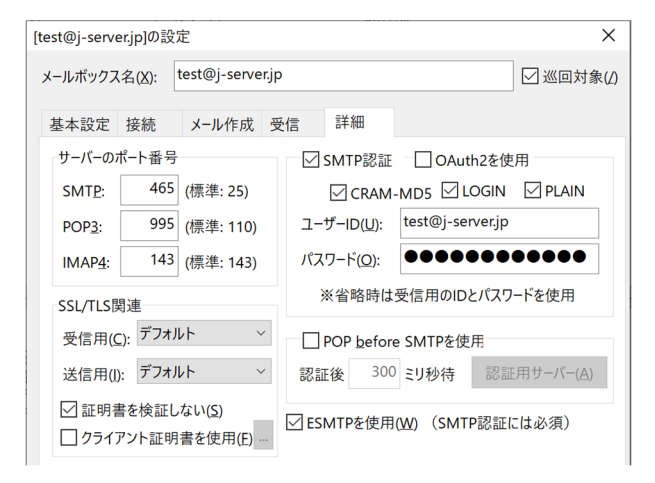

① [設定]の中の[メール]をタップします。

| 10:      | 58        | al ବ 🕅 |
|----------|-----------|--------|
|          | 設定        |        |
|          | N979-     | /      |
| U        | プライバシー    | >      |
| Å        | App Store | >      |
| •        | パスワード     | >      |
|          | メール       | >      |
| ۲        | 連絡先       | >      |
|          | カレンダー     | >      |
|          | メモ        | >      |
| E        | リマインダー    | >      |
| <b>.</b> | ボイスメモ     | >      |
|          | 電話        | >      |
|          | メッセージ     | >      |
|          | FaceTime  | >      |
|          | 0.6.4     | -      |

② [アカウント]をタップします。

| 10:58         |       | .al 🗢 📝 |
|---------------|-------|---------|
| く設定           | メール   |         |
| "メール"にアクセス    | 上許可   |         |
| Siriと検索       |       | >       |
| 通知<br>サウンド、パイ | ッジ    | >       |
| (1) モバイルラ     | データ通信 |         |
| 優先する言語        |       |         |
| ● 言語          |       | 日本語 >   |
|               |       |         |
| アカウント         |       | 3 >     |
| メッセージリスト      |       |         |
| プレビュー         |       | 2行 >    |
| TO/CCラベルを     | 表示    |         |
| スワイプオプシ       | ョン    | >       |
| メッセージ         |       |         |
| 削除前に確認        |       |         |

③ 当該メールアドレスの行をタップします。

| 10:58                          | .al 🕈 👀 |
|--------------------------------|---------|
| く メール アカウント                    |         |
| アカウント                          |         |
| iCloud<br>連絡先、メモ、ストレージとバックアップ  | >       |
| <b>Eメール</b><br>メール、メモ          | >       |
| <b>test@j-server.jp</b><br>メール | >       |
| アカウントを追加                       | >       |
|                                |         |
| データの取得方法                       | ブッシュ >  |
|                                |         |
|                                |         |
|                                |         |
|                                |         |
|                                |         |
|                                |         |
|                                |         |
|                                |         |

- ④ 受信メールサーバの「ホスト名」を新サーバー名に変更します。※変更後のサーバー名は、お手元の【アカウント設定完了のお知らせ】にてご確認ください。
  - 変更前↓

変更後↓

| 10:58     |                      | .ul 🕆 🕪   |
|-----------|----------------------|-----------|
| キャンセル     | test@j-server.jp     | 完了        |
| マカウント     |                      |           |
| 771724    |                      |           |
| POPアカウント情 | 報                    |           |
| 名前        | Hanako Nippon        |           |
| メール       | test@j-server.jp     | >         |
| 説明        |                      |           |
| 受信メールキーパ  |                      |           |
| ホスト名      | server55.joeswebhos  | sting.net |
| ユーザ名      | test@j-server.jp     |           |
| パスワード     |                      |           |
| 送信メールサーバ  |                      |           |
| SMTP S    | erver55.joeswebhosti | ng.net >  |
|           |                      |           |
| 詳細        |                      | >         |
|           |                      |           |

⑤ 送信メールサーバの[SMTP]の行をタップします。

⑤Joes のメールサーバー名が表示されているの行をタップします。

|                                                         | .all 🕆 😭 |
|---------------------------------------------------------|----------|
| く 戻る SMTP                                               |          |
| プライマリサーバ                                                |          |
| server55.joeswebhosting.net                             | オン >     |
| ほかのSMTPサーバ                                              |          |
| smtp02.au.com                                           | オフ >     |
| サーバを追加                                                  | >        |
| <sup>4</sup> メール7は、プライマリサーバを使用できない場<br>SMTPサーバを順番に就します。 | 合はほかの    |

- ⑥ 送信メールサーバの「ホスト名」を新サーバー名に変更します。※変更後のサーバー名は、お手元の【アカウント設定完了のお知らせ】にてご確認ください。
  - 変更前↓

| 10:59    | .ul ବ 😡                     |
|----------|-----------------------------|
| キャンセルS   | erver55.joeswebhosting完了    |
|          |                             |
| サーバ      |                             |
| 送信メールサール | ¢                           |
| ホスト名     | server55.joeswebhosting.net |
| ユーザ名     | test@j-server.jp            |
| パスワード    |                             |
| SSLを使用   |                             |
| 認証       | パスワード >                     |
| サーバポート   | 465                         |
|          |                             |
|          |                             |
|          |                             |
|          |                             |
|          |                             |
|          |                             |

変更後↓

| 10:59    |                  | .ul 🕈 💅 |
|----------|------------------|---------|
| キャンセル    | sv99.j-server    | .jp 完了  |
|          |                  |         |
| サーバ      |                  |         |
| 送信メールサー/ | ۲                |         |
| ホスト名     | sv99.j-server.jp |         |
| ユーザ名     | test@j-server.jp |         |
| パスワード    |                  |         |
| SSLを使用   |                  |         |
| 認証       |                  | パスワード > |
| サーバポート   | 465              |         |
|          |                  |         |
|          |                  |         |
|          |                  |         |
|          |                  |         |
|          |                  |         |

⑦ [完了]をタップします。

| ≡  | M Gmail |         | Q メールを検索 |                                                                                                    |     |       | 0                                       | 3    |
|----|---------|---------|----------|----------------------------------------------------------------------------------------------------|-----|-------|-----------------------------------------|------|
| 0  | 作成      |         | □ • C :  | 1-50 / 991,325 行                                                                                                    | < > | a •   | クイック設定                                  | × 🗊  |
|    |         |         |          | The second second second second                                                                                                    |     |       | すべての設定を表示                               |      |
|    | 受信トレイ   | 968,091 |          | 1 Million Contractory                                                                                                    | 1.1 |       |                                         |      |
| 0  | スヌーズ中   |         |          |                                                                                                    |     | 100   | Gmail のアブリ                              | 0    |
|    | 送信済み    |         |          |                                                                                                    |     | 1 M I | Chat & Meet                             |      |
|    | 「古さ」    | 11      |          |                                                                                                    |     |       | カスタマイズ                                  |      |
|    | 述感メール   | 8,412   |          | the start of the start of the s |     |       | 表示問題                                    |      |
|    | カデコリ    |         |          | the second second second second second                                                                                                    |     |       | <b>•</b>                                |      |
|    | もっと見る   |         |          | terrare and the second second                                                                                                    |     | 100   | ○ デフォルト                                 | +    |
| ラ^ | C.N.    | +       |          |                                                                                                    |     | -     | ● 標準                                    |      |
| •  | 旅       |         |          |                                                                                                    |     |       | ○ 最小                                    |      |
| ×  | もっと見る   |         |          | the first long table to the                                                                                                    |     |       | テーマ すべて                                 | - 表示 |
|    |         |         |          | the second second second second                                                                                                    |     |       | • Nox                                   |      |
|    |         |         |          | and the second second sec                                                                                                    |     |       | · · · · · ·                             |      |
|    |         |         |          |                                                                                                    |     | -     | 受信トレイの種類                                |      |
|    |         |         |          |                                                                                                    |     |       | 受信トレイの種類の中には、Gma<br>Chat、Meet のスマート機能とバ | ill, |

① 画面右上の「歯車」マークをクリックし、[すべての設定を表示]をクリックします。

 [アカウントとインポート]タブをクリックし、使用しているメールアドレスの横にある[情報を編 集]をクリックします。

| ≡ | M Gmail                                                                          | Q メールを検索                                                                                              | 幸                                                                                                    | Ø \$ III 🔵                                                       |
|---|----------------------------------------------------------------------------------|----------------------------------------------------------------------------------------------------|----------------------------------------------------------------------------------------------------|------------------------------------------------------------------|
| 1 | 作成                                                                               | 設定                                                                                                    |                                                                                                    | a •                                                              |
|   | 受信トレイ 968,091<br>ススーズ中<br>送信済み<br>下書参 11<br>速遼メール 8,412<br>カテゴリ<br>もっと見る<br>スペ 十 | 全般 ラベル 交信トレイ アカ<br>デーマ<br><b>FFUI 5 K</b> (M)<br>名前:<br>(Gmall を使用して他のメールアドレスか<br>メールを送信します)<br>詳細を表示 | ンドとインボート<br>フィルタとブロック中のアドレス メール転送と POP/IMAP アドオン<br>アレーン CAEMILUTI ンボード<br>日本花子 <hanako.nippon@gmail.com><br/>デフォ<br/>Hanako Nippon <test@j-server.jp<br>パールの詳由サーバー: server55.joeswebhosting.net<br/>SSL を使用したボート 465 でのセキュリティで保護された接続<br/>他のメール アドレスを追加<br/>デフォルトの返信モードを選択:<br/>〇 メールを受信したアドレスから返信する<br/>④ 常にデフォルトのアドレスから返信する (現在の設定: test@j-server.jp )<br/>(註: アドレスは返信するときに変更できます、詳細を表示)</test@j-server.jp<br></hanako.nippon@gmail.com> | チャットと Meet 評細 オフライン<br>・ ルトに設定 情報を編集<br>ルト<br>・ 情報を編集<br>パ際<br>+ |
| ~ | 旅<br>もっと見る                                                                       | 他のアカウントのメールを確認:<br>詳細を表示<br>アカウントへのアクセスを許可:<br>(あなたのメールポックスで開覧/送信でき<br>よらにとります)<br>詳細を表示              | test@j-server.jp (POP3)<br>前回のメール チェック: 2分前1件のメールを取得しました。<br>履歴を表示 メールを今すぐ課意する<br>メール アカウントを追加する<br>別のアカウントを追加する<br>既該にする<br>● 他のユーザーがスレッドを開くと既読にする<br>○ 他のユーザーがスレッドを開いても未読のままにする                                                                                                    | 情報を編集 削除                                                         |

Joes サーバーで利用しているメールアドレスであることを確認し、[次のステップ]をクリックしま

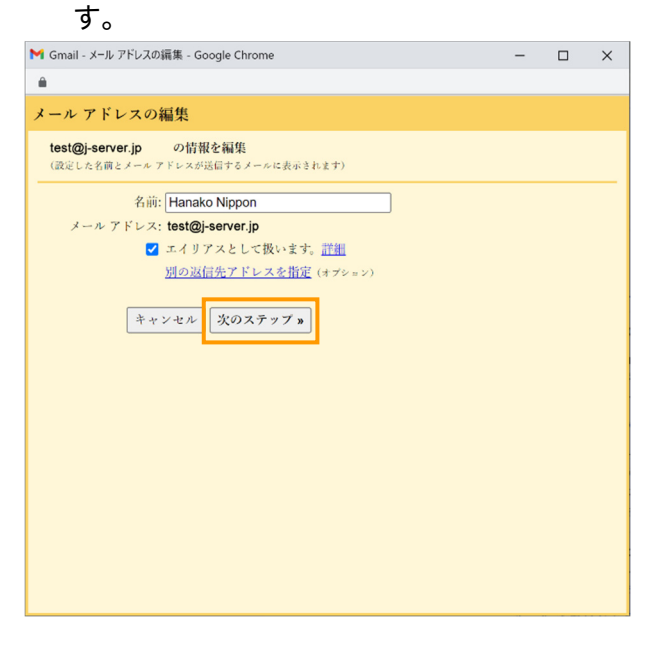

④ 「SMTP サーバー」を新サーバー名に変更します。
 ※変更後のサーバー名は、お手元の【アカウント設定完了のお知らせ】にてご確認ください。

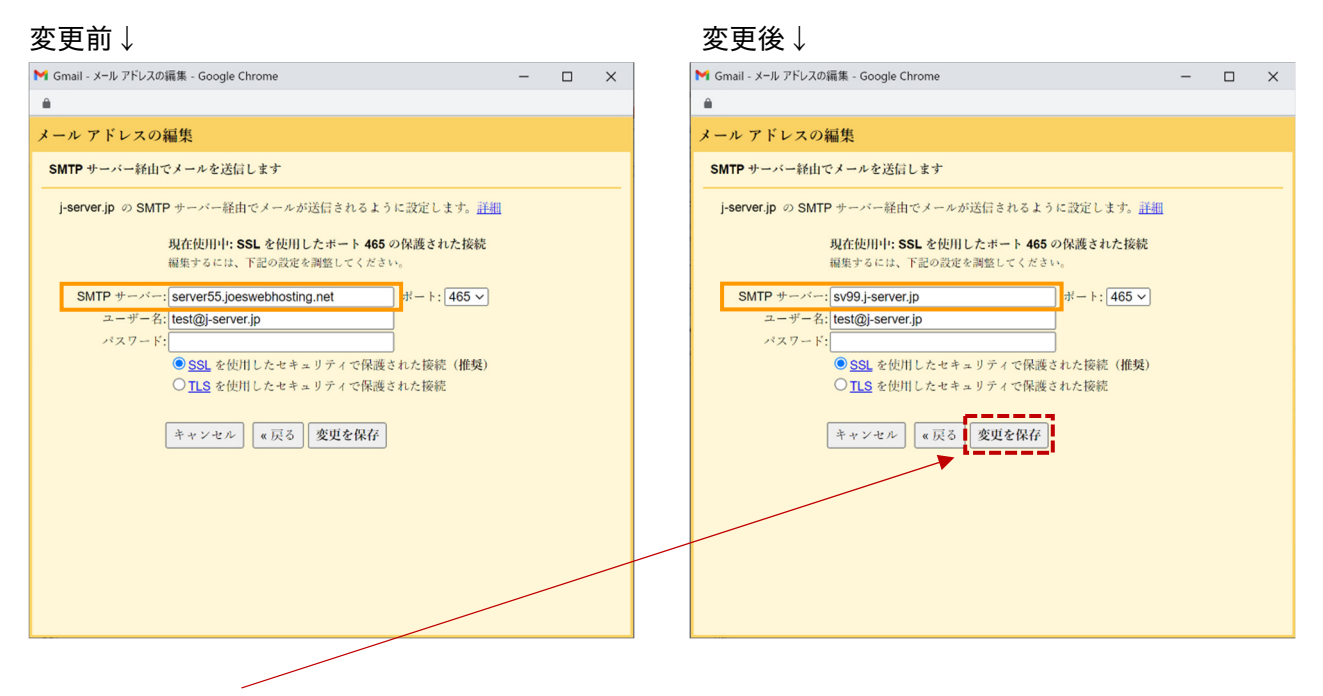

⑤ [設定を保存]をクリックします。

⑥ [他のアカウントのメールを確認]の欄の[情報を編集]をクリックします。

| ≡ | M Gmail                                                                                                    |                             | <b>Q</b> メールを検索                                                                                                    | 荘                                                                                                    |                                                       | ⊘ ऄ ⅲ ( | $\bigcirc$                                  |
|---|----------------------------------------------------------------------------------------------------|-----------------------------|----------------------------------------------------------------------------------------------------|----------------------------------------------------------------------------------------------------|-------------------------------------------------------|---------|---------------------------------------------|
| 1 | 作成                                                                                                    |                             | 設定                                                                                                    |                                                                                                    |                                                       | a •     | 31                                          |
|   | <ul> <li>□ 受信トレイ 968,091</li> <li>○ ススーズ中</li> <li>▶ 送信済み</li> <li>□ 下書き 11</li> <li>○ 速感メール 8.412</li> <li>&gt; ○ カテゴリ</li> <li>&gt; × もっと見る</li> <li>ラベル +</li> </ul> | 968,091<br>11<br>8,412<br>+ | <ul> <li>全般 ラベル 受信トレイ アカウ:</li> <li>テーマ</li> <li>artml と KAN</li> <li>名前:</li> <li>(Gmail を使用して他のメール アドレスから<br/>メールを送信します)</li> <li>詳細を表示</li> </ul> | ントとインボート フィルタとブロック中のアドレス メール転送と POP/IMAI<br>アノモーマ CAMI/L マイ・アード<br>日本花子 <hanako.nippon@gmail.com><br/>Hanako Nippon <test@j-server.jp><br/>メールの凝血サーバー: server55.joeswebhosting.net<br/>SSL を使用したボート 465 でのセキュリティで保護された接続<br/>他のメール アドレスを追加<br/>デフォルトの返街モードを選択:<br/>)メールを受信したアドレスから返信する<br/>③ 常にデフォルトのアドレスから返信する (現在の設定: test@j-server.jp )<br/>(注: アドレスは返信するときに変更できます。詳細を表示)</test@j-server.jp></hanako.nippon@gmail.com> | P アドオン チャットと Meet 詳華<br>デフォルトに設定 情報を編集<br>デフォルト 情報を編集 | オフライン   | <ul> <li>☑</li> <li>▲</li> <li>+</li> </ul> |
| × | 旅<br>もっと見る                                                                                                    |                             | 他のアカウントのメールを確認:<br>詳細を表示<br>アカウントへのアクセスを許可:<br>(あたのメールボックスで閲覧/送信できる<br>ようになります)<br>詳細を表示                                                             | test@j-server.jp (POP3)<br>前回のメール・チェック:2分前1件のメールを取得しました。<br>履歴を表示 メールを今すぐ確認する<br>メール アカウントを追加する<br>別のアカウントを追加<br>既誌にする<br>③ 他のユーザーがスレッドを開くと既読にする<br>○ 他のユーザーがスレッドを開いても未読のままにする                                                                                                    | 情報を觸集                                                 | NTR:    | >                                           |

⑦ 「POP サーバー」を新サーバー名に変更します。

※変更後のサーバー名は、お手元の【アカウント設定完了のお知らせ】にてご確認ください。

| 까ᄪ       |                   |
|----------|-------------------|
| <b>X</b> | · <b>–</b> II. J. |
| シスス      | - LT-T - W        |

### 変更後↓

| M Gmail - メール アカウントを編集 - Google Chrome ー □ X     | M Gmail - メール アカウントを編集 - Google Chrome ー □ X |
|--------------------------------------------------|----------------------------------------------|
| <b>≜</b>                                         | <b>A</b>                                     |
| メール アカウントを編集                                     | メール アカウントを編集                                 |
| test@j-server.jp のメール設定を入力します。 <u>詳細</u>         | test@j-server.jp のメール設定を入力します。 <u>詳細</u>     |
| メール アドレス: test@j-server.jp                       | メール アドレス: test@j-server.jp                   |
| ユーザー名: test@j-server.jp                          | ユーザー名: test@i-server.jp                      |
| パスワード:                                           | パスワード:                                       |
| POP サーバー: server55.joeswebhosting.net ポート: 995 マ | POP サーバー: sv99.j-server.jp ポート: 995 マ        |
| 取得したメッセージのコピーをサーバーに残す。詳細                         | □ 取得したメッセージのコピーをサーバーに残す。詳細                   |
| ✓メールの取得にセキュリティで保護された接続(SSL)を使用する。<br>詳細          | ✓ メールの取得にセキュリティで保護された接続(SSL)を使用する。<br>詳細     |
| □ 受信したメッセージにラベルを付ける: test@j-server.jp V          | □ 受信したメッセージにラベルを付ける: test@j-server.jp V      |
| □ メッセージを受信トレイに保存せずにアーカイブする                       | □ メッセージを受信トレイに保存せずにアーカイブする                   |
| キャンセル 変更を保存                                      | キャンセル                                        |
|                                                  |                                              |

⑧ [設定を保存]をクリックします。